# MANUSCRIPT SUBMISSION PROCESS FOR ANADOLU UNIVERSITY – PRINCIPAL AUTHOR (LEAD AUTHOR)

# Introduction:

We welcome the authors from **Anadolu University** to publish their articles in any Bentham journal as **Gold Open Access**, at zero cost. Your article will be peer-reviewed and published in the journal on priority basis **(Quick Track)**.

# Step 1 - Login to MPS

Authors will sign in to get into the Manuscript Processing System (MPS), either directly at: <u>https://bentham.manuscriptpoint.com/?utm\_source=Institutional+Member&utm\_medium=referral&utm\_mcampaign=Discount+offer&utm\_id=ANAUNI2023&utm\_content=link</u> "

or from any Bentham journal's website of his / her choice by clicking "Submit Manuscript".

| owered by Eureka             | Email address *                        |
|------------------------------|----------------------------------------|
|                              | atif@benthamscience.net                |
| ffering Special Features     | Password *                             |
| Online Manuscript Processing |                                        |
| Online Peer Review           | Show password                          |
| Content Plagiarism Checker   | Sign In +) Forgot your password?       |
| Nerts and Notification       | To register a new account Sign up here |
| Aanuscript Tracking          |                                        |
|                              |                                        |

## Step 2 – Author Dashboard

After signing into the MPS, author will see their dashboard. He / She shall click on the new submission tab on the left menu bar (Indicated by red box in the following screenshot).

| MPS<br>Powered by Eureka                             | Title, Reference Number or Author Name                                                                                                    | ٩             | ດັ                 |
|------------------------------------------------------|----------------------------------------------------------------------------------------------------|---------------|--------------------|
| Latif Rehman<br>• Online                             | Welcome to Dashboard                                                                                                    |               | Author / Dashboard |
| Author Portal ~     In Dashboard                     | ASSOCIATE AUTHOR SUBMISSIONS<br>Show 5 v entries                                                                                                    |               | Search:            |
| New Submission     Messages                          | Journal It Reference No. It No Submit                                                                                                    | Date IF Title | It Status It       |
| Become an ambassador<br>to avail a host of benefits. | Showing 0 to 0 of 0 entries                                                                                                    |               | Previous Next      |
| Support User Manuals                                 | NEWLY SUBMITTED ARTICLES<br>Show 5 ~ entries                                                                                                    |               | Search:            |
|                                                      | Journal         Reference No.         If         Date         If         Title           TJL         BMS-TJL-2022-354         2022-07-04         Test 217768- How To Write An Artic | cle Title     | In Review          |
|                                                      | Showing 1 to 1 of 1 entries                                                                                                    |               | Previous 1 Next    |

# Step 3 – Submission Process

Author can complete their submission process as follows:

a) Select journal / or already selected earlier if they are coming from the journal's website.

| Powere   | PS<br>d by Eureka |                                                                                                    |                                                                                                    | tif Rehman                      |
|----------|-------------------|----------------------------------------------------------------------------------------------------|----------------------------------------------------------------------------------------------------|---------------------------------|
|          | To find th        | e most relev                                                                                                    | vant journal, please insert appropriate keyword to facilitat                                                                                                    | :e search.                      |
|          | Туре И            | seyword                                                                                                    |                                                                                                    | Q Search                        |
|          |                   |                                                                                                    | Search Results: Medicinal Chemistry                                                                                                    |                                 |
| Anti-Can | cer Agents        | Anti-Cancel<br>ISSN: 1871-5206 (Prin<br>eISSN: 1875-5992 (On                                                                                                    | r Agents in Medicinal Chemistry                                                                                                    | Start Submission                |
|          |                   | Anti-Cancer Agents in I<br>drug design for the disc<br>written by leaders in the<br>reviews and research p<br>• Medicinal chemistry, p<br>• In silico studies of dru | Medicinal Chemistry aims to cover all the latest and outstanding developments in medicinal chemistry and rational<br>covery of anti-cancer agents. Each issue contains a series of timely in-depth/mini-reviews and guest-edited issues<br>e field covering a range of current topics in oncology and medicinal chemistry. The journal considers high-quality<br>appers for publication. Scientific areas within the scope of the journal include:<br>prevention, diagnosis, and treatment of malignant diseases<br>g-target interaction in anti-cancer drug assessment<br>diverdised benefits to strateging for anti-cancer drug curthering and development. |                                 |
|          |                   | New drugs related to     Drug repositioning in     Other related areas                                                                                               | a precific target or target class for anticactor drugs                                                                                                    | Activate Wi<br>Go to Settings t |

**b)** Select a Submission Option and continue to the next step.

| New    | Submission                                  |        |                 |  |
|--------|---------------------------------------------|--------|-----------------|--|
| Please | select the submission option :              |        |                 |  |
| F      | Proposed Abstract                           |        |                 |  |
|        | Manuscript Submission                       |        |                 |  |
|        | Manuscript Submission in any Thematic Issue |        |                 |  |
|        |                                             |        |                 |  |
|        |                                             | Cancel | Save & Continue |  |

**c)** Now, the Authors should enter the entire details for their Article including Title of the Article, the Abstract and other information.

| New Submission Details<br>Encountering difficulties ? Contact Edite                                                                                                    | orial Office for assistance                                                                                                    |                         |           |           |                          | Author / Dashboard                  |  |  |
|----------------------------------------------------------------------------------------------------|----------------------------------------------------------------------------------------------------|-------------------------|-----------|-----------|--------------------------|-------------------------------------|--|--|
| Submission Details                                                                                                    | Authors                                                                                                    | File Uploading          | Reviewers | Copyright | Services                 | Preview and Submit                  |  |  |
| Anti-Cancer Agents ()<br>Anti-Cancer Agents ()<br>Anti-Cancer Agents () | Image: Construction of Construction of Construc |                         |           |           |                          |                                     |  |  |
| Article Type:                                                                                                    | C                                                                                                    | noose Article Type      | ~         |           |                          |                                     |  |  |
| Enter Title:                                                                                                    | Note                                                                                                    | are then 250 characters |           |           |                          | 1                                   |  |  |
| Enter Abstract:                                                                                                    | Notin                                                                                                    | ore man 200 chardulets. |           |           | Activate<br>Go to Settir | Windows<br>ngs to activate Windows. |  |  |

**d)** Next they would enter the information for themselves, i.e. the Lead Author / Corresponding Author of the article.

| Submission Details       |                           | Authors                              | File Uploading        | Re        | eviewers             | Copyright      | Services | Preview and Submit |
|--------------------------|---------------------------|--------------------------------------|-----------------------|-----------|----------------------|----------------|----------|--------------------|
|                          |                           |                                      |                       |           |                      |                |          |                    |
| My Author List           |                           |                                      |                       |           |                      |                |          |                    |
| Order                    | Name                      | Field of expertise                   |                       | Instituti | on, Department       |                | E-mail   | Action             |
|                          |                           |                                      |                       | No Au     | thors list           |                |          |                    |
| One author is compulsory | for editorial corresponde | nce. )                               |                       |           |                      |                |          |                    |
|                          |                           |                                      |                       |           |                      |                |          |                    |
| ind already registered a | withor with the system u  | use author's email address to add i  | n your author list    |           |                      |                |          |                    |
| Search for               | aanor with the system, t  |                                      | n your author nat     | Q Search  |                      |                |          |                    |
|                          |                           |                                      |                       |           | •                    |                |          |                    |
| Add Author/Co-a          | authors                   |                                      |                       |           |                      |                |          |                    |
| First Name *             |                           |                                      |                       |           | Last Name *          |                |          |                    |
| Email Address *          |                           |                                      |                       |           | Field of Expertise * |                |          |                    |
|                          |                           |                                      |                       |           |                      |                |          |                    |
| ORCID 😧                  | eg : 0000-000             | 01-9227-8488                         |                       |           | Scopus ID 😧          | eg:1003338413  |          |                    |
|                          |                           |                                      |                       |           |                      | Optional       |          |                    |
|                          | Note:If you do            | on't have ORCID then Click Here to g | et Register yourself. |           |                      |                |          |                    |
| Author Contribution: *   | Study Co                  | incept or Design                     |                       | ~         | Society              | Select Society |          | ~                  |
|                          |                           |                                      |                       |           |                      |                |          |                    |
|                          |                           |                                      |                       |           |                      |                |          |                    |

e) Provide Author affiliation details and select Anadolu University (select country, select city and select institution).

Note: The Lead Author of the article MUST select the institution name, "Anadolu University", to avail the Open Access Fee-waiver.

| Mark this user as a principal author for editorial correspondence. |                                                   |   |               |                        |                   |  |  |
|--------------------------------------------------------------------|---------------------------------------------------|---|---------------|------------------------|-------------------|--|--|
| Institution / Organizati                                           | ion                                               |   |               |                        |                   |  |  |
| Academic Institution                                               | Corporate Organization                            |   |               |                        |                   |  |  |
| Note: If "Academic Institution"                                    | not found in the list, feel free to contact Here. |   |               |                        |                   |  |  |
| Country *                                                          | Turkey                                            | ~ | State         | Select State           | Ψ                 |  |  |
| City *                                                             | Eskişehir                                         | × | Institution * | Anadolu University     | ×                 |  |  |
| Address                                                            |                                                   |   | Department *  | Department of Pharmacy |                   |  |  |
| Phone                                                              |                                                   |   |               |                        |                   |  |  |
|                                                                    |                                                   |   |               |                        |                   |  |  |
| Save Author                                                        |                                                   |   |               |                        |                   |  |  |
|                                                                    |                                                   |   |               |                        | Save & Continue → |  |  |

**f)** On the next page they would see their name, along with the affiliation, showing as the Principal Author. They can enter information for the other authors now.

| Submissio        | on Details             | Authors                                           | File Uploading                          | Re       | viewers              | Copyright                     | Services | Preview and Submit              |
|------------------|------------------------|---------------------------------------------------|-----------------------------------------|----------|----------------------|-------------------------------|----------|---------------------------------|
|                  |                        |                                                   |                                         |          |                      |                               |          |                                 |
| My Author List   |                        |                                                   |                                         |          |                      |                               |          |                                 |
| Order            | Name                   | Field of expertise                                | Institution, Department                 |          |                      | E-mail                        |          | Action                          |
| 00               | Noman                  | Medicine                                          | Anadolu University, Department of Pharm | nacy     |                      | nomanakbar@benthamscience.net |          | 🖸 Edit 🛛 Delete 🏛               |
| ( nomanakbar@b   | enthamscience.net )    | is a principal author for editorial correspondent | e.                                      |          |                      |                               |          |                                 |
|                  |                        |                                                   |                                         |          |                      |                               |          |                                 |
| Find already reg | istered author with    | the system, use author's email address to a       | dd in your author list                  |          |                      |                               |          |                                 |
| Search for       |                        |                                                   |                                         | Q Search |                      |                               |          |                                 |
| Add Autho        | or/Co-authors          |                                                   |                                         |          |                      |                               |          |                                 |
| First Name *     |                        |                                                   |                                         |          | Last Name *          |                               |          |                                 |
| Email Address    |                        |                                                   |                                         |          | Field of Expertise * |                               |          |                                 |
|                  |                        |                                                   |                                         |          | Saamua ID 🗿          |                               |          |                                 |
| UNCID O          |                        | eg : 0000-0001-9227-8488                          |                                         |          | acopus ib 🐨          | Optional                      |          |                                 |
|                  |                        | Note: If you don't have ORCID then Click Here     | to get Register yourself.               |          |                      |                               |          |                                 |
| Author Contrib   | oution: *              | Study Concept or Design                           |                                         | ~        | Society              | Select Society                |          | ~                               |
| Mark this u      | iser as a principal au | thor for editorial correspondence.                |                                         |          |                      |                               |          | C. C. MP. 1                     |
|                  |                        |                                                   |                                         |          |                      |                               | Ac       | to Sattings to activate Windows |
| Institution      | / Organizatio          | n                                                 |                                         |          |                      |                               |          |                                 |

**g)** The Author will view the following pop-up to confirm for the entire information for the submission, the principal author and the co-authors.

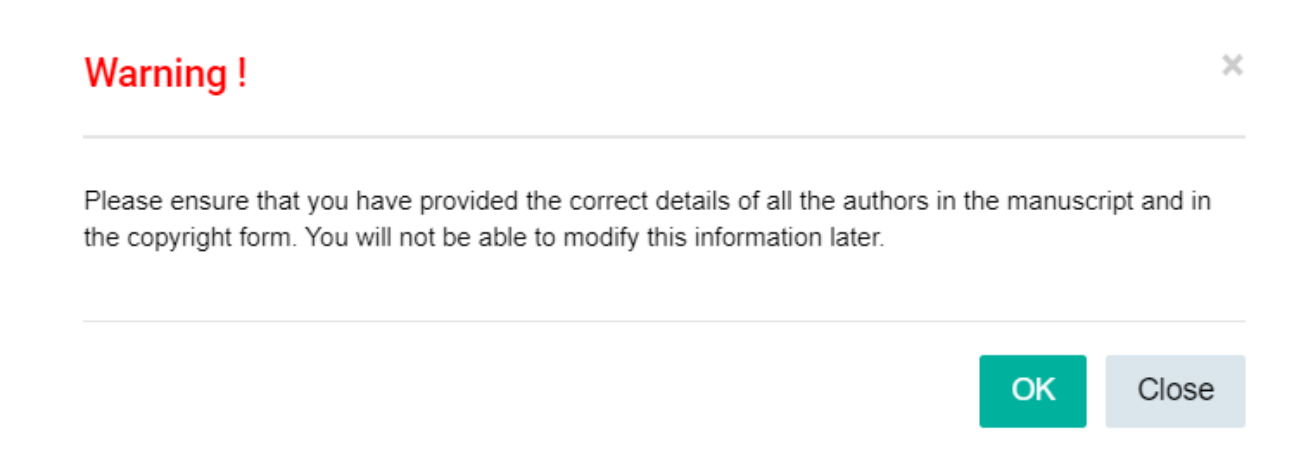

## Step 4 – Uploading the Files

Now the author has to upload his / her manuscript and other files related to the article.

| Submission Details | Authors   | File Uploading | Reviewers        | Copyright   | Services                          | Preview and Submit        |
|--------------------|-----------|----------------|------------------|-------------|-----------------------------------|---------------------------|
|                    |           |                |                  |             |                                   |                           |
| Order I            | File Name | File Type      | Upload Date      | Uploaded By | Act                               | tion                      |
|                    |           |                | No File Uploaded |             |                                   |                           |
|                    |           |                |                  |             |                                   |                           |
|                    |           |                |                  |             |                                   |                           |
|                    |           |                |                  |             |                                   |                           |
|                    |           | Dran f         | ilaa hara ta l   | inland      |                                   |                           |
|                    |           | Drop I         | lies here to u   | ipioad      |                                   |                           |
|                    |           |                |                  |             |                                   |                           |
|                    |           |                |                  |             |                                   |                           |
|                    |           |                |                  |             | Activate Wir<br>Go to Settings to | ndows<br>activate Windows |
|                    |           |                |                  |             | s                                 | Save & Continue 🔶         |

#### **Step 5 – Recommend Reviewers**

The author can recommend Reviewers of their preference on this stage.

#### Step 6 - Copyright Form

The author has to fill, 'Agree' to, and submit the Copyright Form.

# **Step 7 – Selecting the Services**

Bentham Science offers paid services including Open Access Plus, Quick Track and Animated Abstracts to increase the visibility and readership of the article.

#### Important Note for the Principal Authors from Anadolu University:

**Regardless of your selection of Open Access Plus & Quick Track (Yes or No)**, you will get your article published as **Open Access free-of-charges**. It will also be prioritized **(Quick Track)** for peer-review and publication, depending on peer-review acceptance.

| Submission Details                                                                           | Authors  | File Uploading                                                                                                    | Reviewers                                                                                                    | Copyright                                                                                                    | Services                                                                                        | Preview and Submit                                                             |  |  |
|----------------------------------------------------------------------------------------------|----------|----------------------------------------------------------------------------------------------------|----------------------------------------------------------------------------------------------------|----------------------------------------------------------------------------------------------------|-------------------------------------------------------------------------------------------------|--------------------------------------------------------------------------------|--|--|
|                                                                                              |          |                                                                                                    |                                                                                                    |                                                                                                    |                                                                                                 |                                                                                |  |  |
|                                                                                              |          |                                                                                                    | Author Services                                                                                                    |                                                                                                    |                                                                                                 |                                                                                |  |  |
| Note: Membership of certain societies and institutions may entitle you to various discounts. |          |                                                                                                    |                                                                                                    |                                                                                                    |                                                                                                 |                                                                                |  |  |
| PUBLICATION VIA JOURNAL                                                                      |          |                                                                                                    |                                                                                                    |                                                                                                    |                                                                                                 |                                                                                |  |  |
| TITLE OF SUBSCRIPTION JOU                                                                    | RNAL(S): | Anti-Cancer Agents in Medici                                                                                                   | nal Chemistry                                                                                                    |                                                                                                    |                                                                                                 |                                                                                |  |  |
| Open Access Plus                                                                             |          | Open Access Plus Option:                                                                                                    |                                                                                                    |                                                                                                    |                                                                                                 |                                                                                |  |  |
|                                                                                              |          | If the Assignor also wishes to<br>Bentham Science, under the<br>Fee of [ 5 USD]. Does the As<br>mentioned below?               | have the Work made available or<br>terms of the Creative Commons A<br>signor also require such "open acc                          | an open access basis, the Work shi<br>ttribution 4.0 International Public Lice<br>cess" publication, and agree to pay th | all be made available on an o<br>ense CC-BY 4.0, subject to th<br>ne applicable Fee in accordar | pen access basis, by<br>e payment of a one-off<br>nce with the terms           |  |  |
|                                                                                              |          | \$ 3660/-                                                                                                    |                                                                                                    |                                                                                                    |                                                                                                 |                                                                                |  |  |
|                                                                                              |          | O YES ♥ NO                                                                                                    |                                                                                                    |                                                                                                    |                                                                                                 |                                                                                |  |  |
| ANIMATED VIDEO                                                                               |          | Animated Abstract Option:                                                                                                    |                                                                                                    |                                                                                                    |                                                                                                 |                                                                                |  |  |
|                                                                                              |          | Animated Abstract Option:<br>is in accordance with the term<br>The Assignor may elect (subj<br>exclusively entitled to exploit | The Animated Abstract Fee, paya<br>ns mentioned below.<br>ect to the payment of a one-off fee<br>the Work on a commercial basis a | ble in respect of the publication by Br<br>of US\$ 1190 for English language,<br>s Bentham Science deems fit, acting     | and provided that Beritham S<br>in its sole discretion) to requ                                 | n the above stated journal<br>Viewed Shall Temain<br>ire Bentham Solence tows. |  |  |

# Step 8 – Preview and Submit

Authors affiliated with **Anadolu University** will be notified at the "Preview and Submit" stage that their article will be published as Gold Open Access, without any charges.

See the image for clarity.

| Latif Rehman<br>Online                                                                                                    | Files |                                                     |               |             |              |                     |  |  |  |
|----------------------------------------------------------------------------------------------------|-------|-----------------------------------------------------|---------------|-------------|--------------|---------------------|--|--|--|
| Author Portal                                                                                                    | Order | File Name                                           | File Type     | Upload Date | Uploaded By  | Action              |  |  |  |
| Become an ambassador                                                                                                    | 1     | Affiliate program for thirdparty.docx               | Supplementary | 22-10-2021  | Latif Rehman | Download 💿 Delete 🏛 |  |  |  |
| Click here to avail.                                                                                                    | 2     | Affiliate program for thirdparty_original.docx      | Other         | 22-10-2021  | Latif Rehman | Download 💿 Delete 💼 |  |  |  |
| Read&                                                                                                    | 3     | Affiliate program for thirdparty.docx               | Manuscript    | 22-10-2021  | Latif Rehman | Download 🕑 Delete 🏛 |  |  |  |
|                                                                                                    | 4     | Affiliate program for thirdparty_track_changes.docx | Other         | 22-10-2021  | Latif Rehman | Download 💿 Delete 🏛 |  |  |  |
| User Manuals                                                                                                    | 5     | manuscript_lang_stats.csv                           | Other         | 22-10-2021  | Latif Rehman | Download 🕑 Delete 葡 |  |  |  |
| User Manuals Attention! Anadolu University is a Member Institution of Bentham Science. Your affiliation will allow you to publish your article as Gold Open Access, at zero cost. |       |                                                     |               |             |              |                     |  |  |  |